# 第2章 图像基本编辑

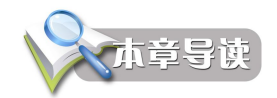

网站中包含了大量图片素材,Web 设计者应该有针对性地掌握一些网页图像处理的方法和技巧。本章从Photoshop CS3 的基本操作入手,介绍网页图像的基本编辑和操作。

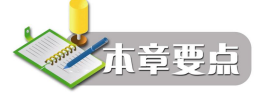

- Photoshop CS3 的操作界面和基本操作方法
- 图像的缩放、裁剪和倾斜矫正
- 图像的曝光补偿与色彩校正,图像的美化和修饰

# 2.1 Photoshop CS3 界面

Photoshop CS3 安装成功后,在【开始】菜单的【所有程序】组以及桌面上创建有运行该软件的快捷方式,通过此快捷方式可以启动 Photoshop CS3 软件。

# 2.1.1 窗口布局

1. 软件界面

启动 Photoshop CS3,选择菜单【文件】→【打开】命令,弹出"打开"对话框,找到教 学资源中的文件"ch02\素材\0201.jpg",单击"打开"按钮,如图 2.1 所示。

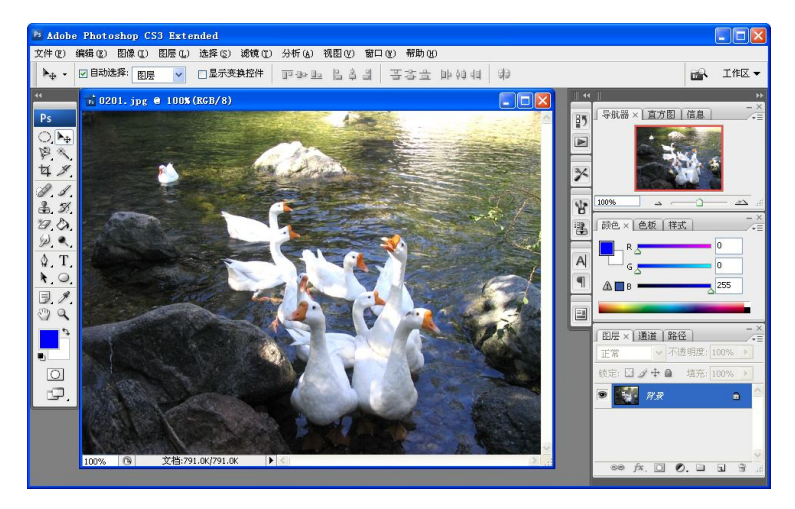

图 2.1 Photoshop CS3 界面

2. 工作区布局

图 2.1 所示为 Photoshop CS3 的默认工作区布局,可用于各种常见的 图像处理。针对某些特殊的图像处理任务, Photoshop CS3 还提供了一些 经过优化的布局方式,其不同主要体现在各种面板窗口的选择、组合与 位置有所差别,目的在于提高操作的效率。

改变工作区布局有两种方法:

(1) 单击图 2.1 窗口右上角的【工作区】按钮,在下拉菜单中选择 所需的布局方式,如图 2.2 所示。

(2)选择菜单【窗口】→【工作区】命令,在其中选择需要的布局 方式。

例如,在图 2.2 的下拉菜单中选择【处理文字】命令,则 Photoshop CS3 窗口布局如图 2.3 所示。

图 2.3 "处理文字"布局

3. 屏幕模式

除改变工作区布局方式外, Photoshop CS3 还可通过改变屏幕模式进一步提高操作效率。 图 2.1 所示的屏幕模式称为"标准屏幕模式"。根据习惯及使用熟练程度不同, Photoshop CS3 还可以切换为其他 3 种模式, 分别称为"最大化屏幕模式"、"带有菜单栏的全屏模式"和"全 屏模式", 切换方法有以下两种:

(1)选择【视图】→【屏幕模式】命令,在其中选择相应的菜单项。

(2) 单击工具箱下方的 呈按钮, 在4种模式间循环切换。

提示:该按钮对应的快捷键为 F,按此键可在 4 种屏幕模式间循环切换。按住鼠标或者右 击 ☑ 按钮,可在弹出的快捷菜单中快速选择所需屏幕模式。

# 2.1.2 工具箱

工具箱位于 Photoshop CS3 窗口的左侧,其中包含几十个用于图像处理的工具按钮。为了 方便选取,功能相近的工具被分组,并以一个按钮位置显示在工具箱中,这类按钮的右下角以 黑三角进行标识,如图 2.4 中的上按钮。用鼠标单击此类按钮,表示选取当前图标所代表的功

| I | 作区 🗸                                                        |
|---|-------------------------------------------------------------|
|   | 默认工作区(W)                                                    |
|   | 基本<br>新増功能 - CS3<br>旧版                                      |
| • | Web 设计<br>图像分析<br>处理文字<br>打印和校祥<br>绘画和地<br>词频和胶片<br>颜色和色调校正 |
|   | 存储工作区(S)<br>删除工作区(D)                                        |

图 2.2 选择工作区

能,鼠标长按或者右击按钮,弹出菜单可用来切换工具,如图 2.4 所示。

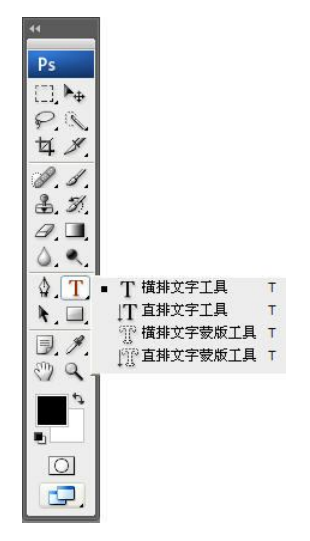

图 2.4 工具箱

提示:功能切换后,相应位置上的工具图标也会变化,使用时须看清图标以免选错工具。 选择好工具后,在使用前常需要调整该工具的选项,如压力、大小、与现有图像的运算 方式等,这些都是通过工具属性栏实现的。工具属性栏位于窗口顶部,菜单栏的下方(参考图 2.1)。图 2.5 所示是在选中"橡皮擦工具" @后,属性栏显示的内容。不同工具的可调参数和 选项是不同的,图 2.1 对应为"移动工具" №的属性栏。

表 2.1 列出了 Photoshop CS3 提供的所有工具,读者对此可以先有一个大致的了解。对于 如何使用这些工具,将在下面的章节中通过案例进行说明。限于篇幅,有些工具本书没有详细 介绍,读者可以参考其他相关文献。

| 图标 | 功能                                                                                                    |
|----|----------------------------------------------------------------------------------------------------|
|    | 矩形选框工具。组中还有椭圆选框工具 <sup>①</sup> 、单行选框工具 <sup>===</sup> 和单列选框工具 <sup>1</sup> 。用于建立规则选<br>区,通过属性栏的设置,还能以并(交)等方式变换选区 |
| ▶₽ | 移动工具。基本功能是移动(或复制)选区(或图层)。通过调整属性栏,可实现变换选区及对齐<br>选区和图层的功能                                                          |
| Q  | 套索工具。组中还有多边形套索工具型和磁性套索工具型。用于建立不规则选区,通过属性栏的<br>设置,还能以并(交)等方式变换选区                                                  |
| ×. | 快速选择工具(CS3的增强工具)。根据鼠标扫过位置的颜色建立并扩展选区。组中还有魔棒工具 🔊,根据鼠标单击位置的颜色及容差的设置,确定选区的范围,容差决定选区的精细程度                             |
| 甘  | 裁剪工具。根据属性栏指定的参数,从现有图像中取一部分。当要求两个需要合成的图像具有相同参数时非常有用                                                               |
| ¥  | 切片工具。作用是帮助美工人员,将网页效果图快速转换为符合要求的布局网页。组中还有切片选择工具II,将由切片工具产生的"普通切片"(不可编辑)转换为"用户切片"(可编辑)                             |

表 2.1 Photoshop CS3 工具简介

| 4击 | =  |
|----|----|
| 纸  | নহ |

| 图标 | 功能                                                                                                    |
|----|----------------------------------------------------------------------------------------------------|
|    | 污点修复画笔工具。根据画笔所覆盖区域内的颜色统计信息,修复异常的像素点。组中还有修复<br>画笔工具,以取样点为参考起点,覆盖修复画笔扫过位置上的图像;修补工具,,用选区确定<br>修补范围,对(或利用)选区进行修补;红眼工具,,专用于去除照片中的红眼                                                      |
| ß  | 画笔工具。根据设置的颜色、画笔形状等参数在画布上绘制图像。组中还有铅笔工具☑,功能同<br>画笔工具,只是不能实现硬度变化的效果;颜色替换工具☑,替换图像中某指定范围的颜色                                                                                              |
|    | 仿制图章工具。将采样点周围的图像原样复制到目标位置。组中还有图案图章工具题,用选定的图案在画布上作画                                                                                                    |
| R  | 历史记录画笔工具。根据在"历史记录"面板中指定的还原位置,将图像的部分区域还原到指定操作步骤时的状态;组中还有历史记录艺术画笔工具30,与历史记录画笔工具相似,只是增加了些艺术创作样式                                                                                        |
| Ø  | 橡皮擦工具。擦除部分图像,擦除的区域为背景色(对背景图层)或为透明(对普通图层)。组中还有背景橡皮擦工具,擦除图像中特定范围的颜色;魔术橡皮擦工具,以与魔棒相同的原理<br>擦除图像中的内容。后两种工具常用于抠图操作                                                                        |
|    | 渐变工具。根据属性栏中的设置,对选区或图层制作渐变填充效果。组中还有油漆桶工具 <b>》</b> ,以<br>与魔棒相似的方式,在图像中填充颜色或图案                                                                                                    |
|    | 模糊工具。创造图像的模糊效果。组中还有锐化工具①,强化局部图像的边缘效果;涂抹工具2,以类似用手指沾颜料作画的方式,在图像中增加艺术效果                                                                                                    |
|    | 减淡工具。对图像中指定明暗区段的像素进行亮化处理。组中还有加深工具画,与减淡工具功能相反;海绵工具,通过"去色"的方式使图像区域渐变为灰度效果,通过"加色"的方式使图像区域变得艳丽                                                                                          |
|    | 钢笔工具。与组中的其余4个工具(自由钢笔工具》、添加锚点工具》、删除锚点工具》及转换<br>点工具下)结合使用,完成路径的建立、编辑修改等任务。结合属性栏,还可快速创建图层矢量<br>蒙版                                                                                      |
| Т  | 横排文字工具。与组中的直排文字工具工功能相似,向作品中加入文字信息。组中的横排文字蒙版工具 28 和直排文字蒙版工具 28 ,可以用输入文字的轮廓建立选择区,进而用作蒙版                                                                                               |
| k  | 路径选择工具。选择、缩放和移动已经建立的路径(整体)。组中还有直接选择工具 , 通过调整路径中的线条和锚点, 对路径进行编辑                                                                                                    |
|    | 矩形工具。与钢笔工具组类似,只是用常见的几何形状建立路径(或图层矢量蒙版)。组中还有圆<br>角矩形工具,M、椭圆工具,O、多边形工具,O、直线工具、和自定形状工具,O                                                                                                |
|    | 附注工具。在作品中加入文字说明。组中还有语音批注工具399,可在作品中加入语音。两个工具<br>均可实现多人协同创作                                                                                                    |
| Ø  | 吸管工具。吸取指定位置的颜色作为后续制作的前景色。组中还有颜色取样器工具 <sup>129</sup> ,可最多设置4个颜色观察点,点的颜色信息显示在"信息"面板中,帮助创作者精确控制特定位置的颜色;标尺工具 <sup>229</sup> ,显示所绘线段的角度、长度、起点位置及高、宽等信息;计数工具 <sup>129</sup> ,对作品中的对象或选区计数 |
| 3  | 抓手工具。用于滚动窗口中的图像                                                                                                    |
| 9  | 缩放工具。缩小或放大工作窗口中的图像                                                                                                    |
| •  | 颜色设置工具。大色块用于调整前景、背景颜色,小色块用于还原成默认前景、背景色,双向箭头用于互换前景、背景色                                                                                                    |
|    | 快速蒙版工具。在已建立选区的基础上,利用蒙版的原理及方法,对选区的范围进行调整                                                                                                    |
|    | 更改屏幕模式工具。参考 2.1.1 节中有关"屏幕模式"部分的说明                                                                                                    |

### 2.1.3 面板

在使用 Photoshop 处理图像的过程中,通常要经历多个步骤,每个步骤除了选择不同的工具和选项,还需要通过在特定的窗口中设置选项来实现,这种窗口在 Photoshop 中称为面板或者调板。例如,当选择"画笔工具" ☑后,除了笔触的大小、形状和硬度外,往往还需要选择 其颜色,这就需要用到"颜色"面板。

Photoshop CS3 右侧有一组面板 (参考图 2.1),如"导航器"、"直方图"、"颜色"、"图层" 等都是不同的面板窗口。这些面板可以折叠和展开,选择菜单【窗口】→【工作区】命令中的 某项功能,如"Web 设计",Photoshop 会根据不同的任务,自动选取并组合不同的面板 (参考 2.1.1 节)。

在日常处理图片时,还可根据个人喜好、习惯或者根据不同的任务,选用不同的面板, 改变面板的布局等。选择【窗口】菜单,可打开或者关闭指定的面板。拖动鼠标,可移动面板 的位置,改变面板的大小,还可将不同的面板组合为一个新的面板组。

提示:要关闭暂时不需要的面板,还可单击面板标题文字旁的赵按钮。

每个面板都有自己的功能菜单,打开方法是:先选择某个面板,然后单击面板窗口右侧的一按钮。不同面板的功能菜单是不相同的,图 2.6 所示分别为"颜色"面板和"直方图"面板的功能菜单。

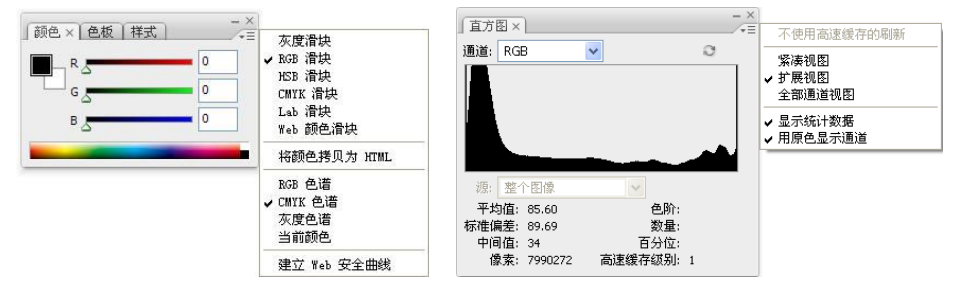

图 2.6 不同面板的功能菜单

# 2.2 文件操作与画布调整

用 Photoshop 处理或制作好图像后,需要选择适当的文件格式进行存储。在创建一幅图像时,则需要考虑模式和创作空间的大小等。

#### 2.2.1 文件操作

创作作品最终以文件的形式保存在外部存储器中,如何创建文件、保存作品及以何种格式 保存作品,是必须了解清楚的。

1. 创建文件

除必要的素材外,创作通常是白手起家的,创建文件的方法是选择【文件】→【新建】 命令,之后会弹出如图 2.7 所示的"新建"对话框。

图 2.7 中各项设置的说明如下:

(1) 名称: 创建时的文件名, 也可在保存时修改。

第2章 图像基本编辑 35

(2)预设:预先存储各种选项模板,可方便、 快速地确定新建文件的各项参数。

(3) 宽度/高度:设置作品的大小。先确定度 量单位,再设置画布大小。

(4)分辨率:图像在单位尺度上的像素数。 尺度有英寸、厘米两种。

(5)颜色模式: 在计算机上创作时应选择 RGB颜色,右侧选择每个颜色通道的灰度等级(以 若干比特位描述)。输出创作结果时,再根据目标 传媒来决定转换为 CMYK 或 Lab 等颜色模式。

| 名称(N):                | 未标题-1       |       |     | 确定               |
|-----------------------|-------------|-------|-----|------------------|
| 预设( <u>P</u> ): 默认 PI | notoshop 大小 |       | ~ - | 取消               |
| 大小(I):                |             |       | ~   | 存储预设(5)          |
| 宽度( <u>W</u> ):       | 16.02       | 厘米    | ~   | 删除预设( <u>D</u> ) |
| 高度(日):                | 11.99       | 厘米    | ~   | (                |
| 分辨率( <u>R</u> ):      | 72          | 像素/英寸 | ~   | Device Central   |
| 颜色模式( <u>M</u> ):     | RGB 颜色      | 8位    | ~   |                  |
| 背景内容( <u>C</u> ):     | 白色          |       | *   | 图像大小:            |
| * 高级                  |             |       |     | 452.2K           |

图 2.7 "新建"对话框

(6) 背景内容: 默认背景为白色, 也可设置为背景色或透明。

提示:若经常使用某种选项设置,可在配置好上述选项后,单击图 2.7 右侧的"存储预设" 按钮,保存当前设置模板。今后创建新文件,就可直接从图 2.7 所示的"预设"下拉列表框中 快速选择该预设模板。

2. 文件类型

在保存创作作品的原件(文件)时,默认保存为\*.PSD 文件类型。这是 Photoshop 的固有 格式,能很好地保存层、通道、路径、蒙版,以及压缩方案而不会导致数据丢失。但是,很少 有其他应用程序能够支持这种格式。

创作作品的最终结果是要在具体场景中使用,因此要将其保存为通用的图像格式。常见 的通用图像格式有 BMP、PNG、JPEG、GIF、TGA、TIFF 等,还有一种 PDF 文件格式也经常 使用。导出创作结果的方法是,选择菜单【文件】→【存储为】命令,在打开的"存储为"对 话框中,输入文件名,确定文件格式,单击"保存"按钮,如图 2.8 所示。

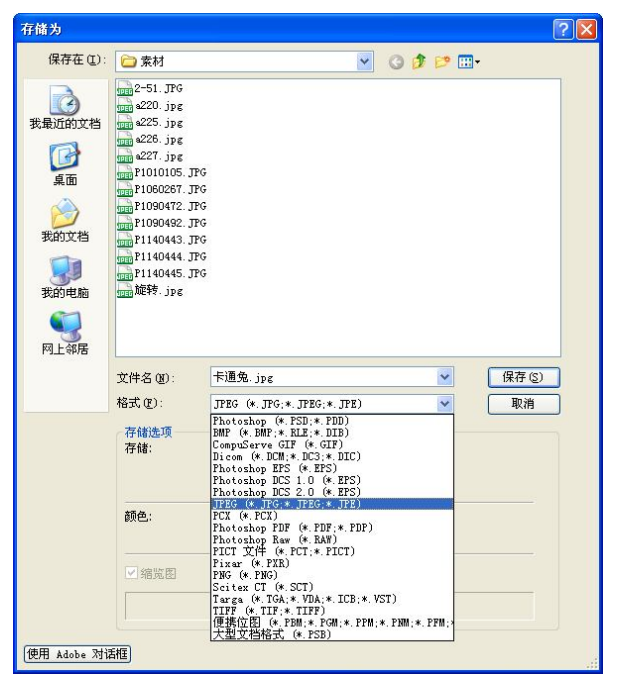

图 2.8 导出创作结果

表 2.2 列出了网页设计时经常用到的几种文件格式。

| 表 2.2 网页设计常 | 了用文件格式及其说明。 |
|-------------|-------------|
|-------------|-------------|

| 文件格式    | 说明                                                                                                    |
|---------|----------------------------------------------------------------------------------------------------|
| PSD/PDD | Photoshop 默认格式,可以存储成 RGB 或 CMYK 模式,可以保存 Photoshop 的层、通道、路径等信息,是目前唯一能够支持全部图像色彩模式的格式,缺点是存储文件占用磁盘空间大,在一些图形程序中没有得到很好支持 |
| GIF     | 用于显示 HTML 文档中的索引颜色图形和图像。GIF 采用无损压缩存储,在不影响图像 质量的情况下,可以生成很小的文件,但最多只支持8位(256色)图像                                      |
| JPEG    | 用于显示 HTML 文档中的照片和其他连续色调图像。与 GIF 格式不同, JPEG 保留 RGB 图像中的所有颜色信息,但其采用的有损压缩会丢失部分数据,并影响图像品质                              |
| PNG     | 作为 GIF 的替代品开发,用于无损压缩和在 Web 上显示图像。与 GIF 不同, PNG 支持 24 位图像。PNG 保留图像中的透明度,可使图像中某些部分不显示出来,用来创建一些有特色的图像                 |
| BMP     | Windows 操作系统中的标准图像文件格式,能够被 Windows 应用程序广泛支持,其包含的图像信息较丰富,几乎不进行压缩,但占用磁盘空间过大                                          |

3. 保存文件

保存创作作品(文件)的方法有两种,其一是选择菜单【文件】→【存储】命令,再者 就是选择菜单【文件】→【存储为】命令。两者主要的区别是,前者以原文件名及格式保存文 件,后者可以不同的位置、文件名或格式保存文件。

提示:选择【文件】→【存储为】命令的主要目的是导出创作结果,常在测试作品或设 计完成后执行。

### 2.2.2 画布调整

Photoshop 中的画布好比手工绘画时所用的画板,它 限定了作品的空间大小。画布大小在创建文件时指定, 如图 2.7 所示的"宽度"和"高度"值,但可以在需要 时随时调整。调整的方法是选择【图像】→【画布大小】 命令,在打开的"画布大小"对话框中进行调整,如图 2.9 所示。

图 2.9 所示对话框中各项设置说明如下:

- 相对:选中此复选框后的宽度和高度数值,表 图 2.9 "画布大小"对话框 示相对当前画布宽度和高度的增大(或减小)
   的值,此时相关设置值可以为负值(表示缩小画布)。不选中此项,则相关设置值必须为正数,表示画布的绝对宽度和高度。
- 宽度/高度:设置画布的绝对宽度/高度,或相对当前画布的变化量。
- 定位:以可视化的方式指定调整画布的方法。白色块表示调整的参考位置(图 2.9 所示表示以现有画布的中心为基准),周围带箭头的灰色块,指明根据当前的高度和宽度设置值,画布改变大小的方向。
- 画布扩展颜色: 画布变大时,以何种颜色填充扩展出的空间。可以是当前的前景色、 背景色,也可以指定某种颜色。

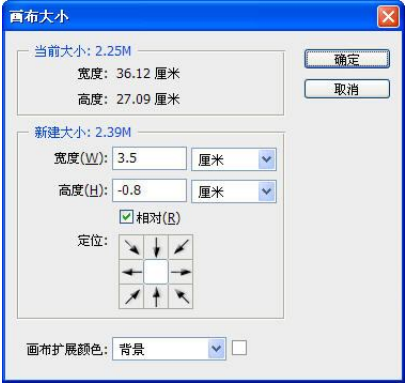

提示:无论是减小画布的宽度还是高度,都会造成现有作品的部分内容被剪切,因此在 必须缩小画布前要认清这一点。

# 2.3 屏幕显示控制

在编辑和处理图像时,经常需要通过改变图像的显示比例,将屏幕上显示的图像放大, 以便观察图像的细节,或者缩小图像显示以查看全局效果。本节介绍的图像缩放显示,对图像 不产生任何实质性的改变,不要与 2.4.1 节介绍的缩放图像相互混淆。

#### 2.3.1 放大显示图像

在实际操作中经常需要对图像进行缩放显示,熟练掌握这方面的操作可以有效提高处理 图像的效率。下面介绍的几种方法可根据不同场合灵活运用。

1. 使用"缩放工具"

打开教学资源中的文件 "ch02\素材\0202.jpg",如图 2.10 所示,此时,图像窗口左下角显示比例为 "100%",表示该图像以原始大小显示。单击工具箱中的 "缩放工具" ,移动鼠标到图像中,鼠标指针变为 "放大工具" ,单击图像,显示比例变为 200%,如图 2.11 所示。继续单击图像,显示比例每次递增 100%,依次为 "300%"、"400%" ……。

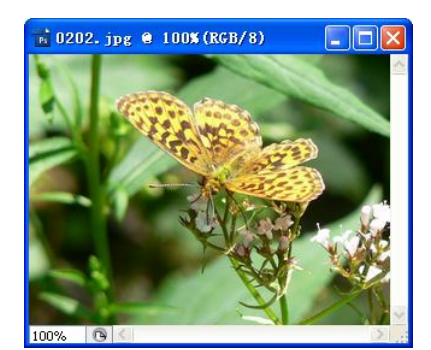

图 2.10 图像显示比例 100%

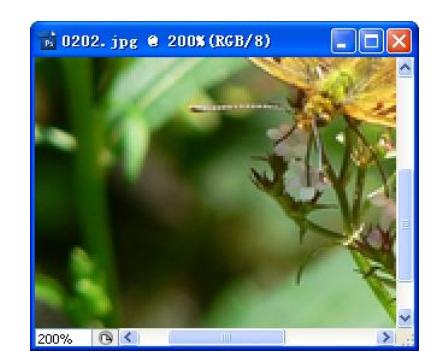

图 2.11 图像显示比例 200%

如果要放大一个指定的区域,可以用"放大工具" <sup>④</sup>进行框选。例如,想要查看图 2.10 中蝴蝶的头部,可在图像的选定区域单击鼠标并拖拽出一个矩形区域,如图 2.12 所示。松开 鼠标,就会放大选定区域中的图像并使其充满整个窗口,如图 2.13 所示。

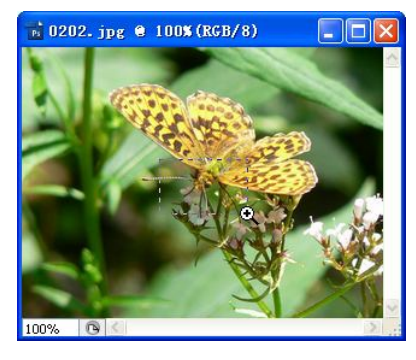

图 2.12 用"放大工具"框选

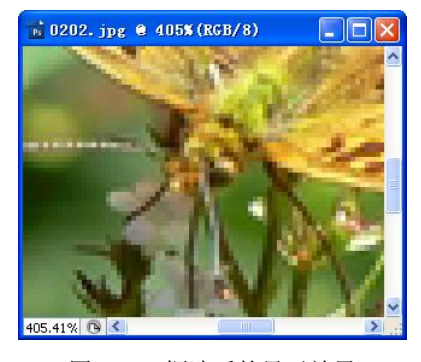

图 2.13 框选后的显示效果

2. 使用快捷键

使用快捷键 Ctrl + "+"(加号键)可以方便地逐级放大(每次递增100%)图像。如果原来的显示比例是100%,按一次 Ctrl+"+"可使显示比例变为200%,再按一次则变为300%, 依次递增。

提示:无论当前选用的是何种工具,按住 Ctrl + Space (空格键), 鼠标指针立即变为"放大工具" ④,单击或者框选均可进行图像的放大显示。

#### 2.3.2 缩小显示图像

缩小显示图像是放大显示图像的逆操作,两者的操作方法类似,只是在选用工具时有 所不同。

1. 使用"缩放工具"

单击工具箱中的"缩放工具" , 移动鼠标到图像中,如果鼠标指针为"放大工具" , 则需在图 2.14 所示的"缩放工具"属性栏中单击 按钮,待鼠标指针变为"缩小工具" 后,单击图像可使显示比例依次递减。例如,原来的显示比例为 300%,单击一次缩小为 200%,再次单击变为 100%,后面的比例为 66.67%、50%……。

```
Q ▼ ④ Q □ 调整窗口大小以满屏显示 □ 缩故所有窗口 实际像素 适合屏幕 打印尺寸
```

图 2.14 "缩放工具"属性栏

提示:按住 Alt 键可改变当前的缩放功能。若当前工具为"缩小工具"Q,按住 Alt 键可 变为"放大工具"Q,而当前为"放大工具"Q时,按住 Alt 键则可转换为"缩小工具"Q。

2. 使用快捷键

使用快捷键 Ctrl + "-"(减号键)可以逐级缩小图像。例如,可将显示比例为 300%的图像,逐级缩小为 200%、100%、66.7%、50%……。

提示: 无论当前选用的是何种工具, 按住 Alt + Space (空格键), 鼠标指针立即变为"缩小工具" ♀。

### 2.3.3 观察放大的图像

放大后的图像,在窗口中看到的往往只是其局部,要想查看图像的其余部分,可以利用 图像编辑窗口的滚动条、"抓手工具" 2 和 "导航器" 面板 (参考 2.3.4 节)。

当编辑窗口的大小不足以容纳整个图像时,系统会自动产生滚动条,包括水平方向和垂 直方向。用鼠标拖动滚动条,即可浏览到整个图片。

使用"抓手工具" 22浏览全图更加方便,单击工具箱中的22按钮,移动鼠标到图像,鼠标指针变为手的形状22,拖拽鼠标即可移动图像。

提示:无论当前选用的是何种工具,按住 Space (空格键), 鼠标立即切换为"抓手工具"

#### 2.3.4 使用"导航器"

"导航器"面板可用来控制图像的缩放显示,在需要观察放大显示的图像时,还可用来 移动需要查看的区域。

在图 2.15 中, 左图为图像窗口, 右图为"导航器"面板。面板窗口中的红色方框对应图

像窗口中所显示的那部分内容,按下鼠标移动红色方框,可使图像窗口中显示的内容同步移动。

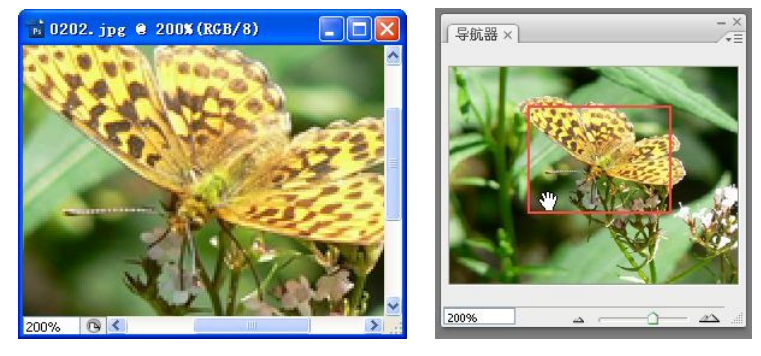

图 2.15 利用"导航器"浏览图片

在"导航器"面板右下方,有一个滚动条,其左右两侧各有一个按钮。左侧的按钮 △略 小,用来缩小显示图像;右侧的按钮 △ 大一些,用来放大显示图像。单击左侧按钮,图像逐 级缩小显示;单击右侧按钮,图像逐级放大显示。拖拽滚动条上的滑块,可以自由地放大或者 缩小图像的显示比例。

提示: 在图片窗口和"导航器"面板的左下角均有当前图像的显示比例,可在此处直接 输入一个数字,如138,按回车键确认,可将图像的显示比例改为138%。

# 2.4 图像的缩放、裁剪与倾斜

通过前面的介绍,相信读者对 Photoshop CS3 已经有了初步的认识。从本节开始,将逐步 延伸到图像的编辑、修饰等具体操作。

# 2.4.1 缩放图像

在网页设计中经常要根据版面大小改变图片的尺寸。例如,网页某处为图像的预留空间为 400×300 像素,或者网站允许上传的图片最大为 300kB 等。前者指定了图片本身的尺寸大小,而后者规定了图片文件的最大存储空间。

缩小一张图片,不会影响其图像质量,而放大图片则会使得图像变得模糊,从而影响视 觉效果。就像数码相机中采用的"数码变焦",虽然可使拍摄景物放大,但清晰度会有所下降, 且变焦倍数越大,清晰度越低。

在日常处理图片时,很少需要放大图像,故下面的实例以缩小图像为例。

【案例 2.1】将教学资源中的文件 "ch02\素材\e0201.jpg" (1024×768 像素, 1013KB), 缩小为 400×300 像素, 大小不超过 100kB。

分析:由于缩放前后图片的长宽比例均为4:3,因此本例为等比例缩放。

- (1) 打开教学资源中的指定文件 "ch02\素材\e0201.jpg"。
- (2)选择【图像】→【图像大小】命令,弹出"图像大小"对话框,如图 2.16 所示。
- (3) 在"像素大小"区域的"宽度"文本框中输入"400",选中"约束比例"复选框。
- (4) 单击"确定"按钮,关闭对话框,完成图片的缩放。

(5)选择【文件】→【存储为】命令,弹出"存储为"对话框,将文件名改为"e0201-1.jpg"。

(6) 单击"保存"按钮,弹出"JPEG选项"对话框,如图 2.17 所示。

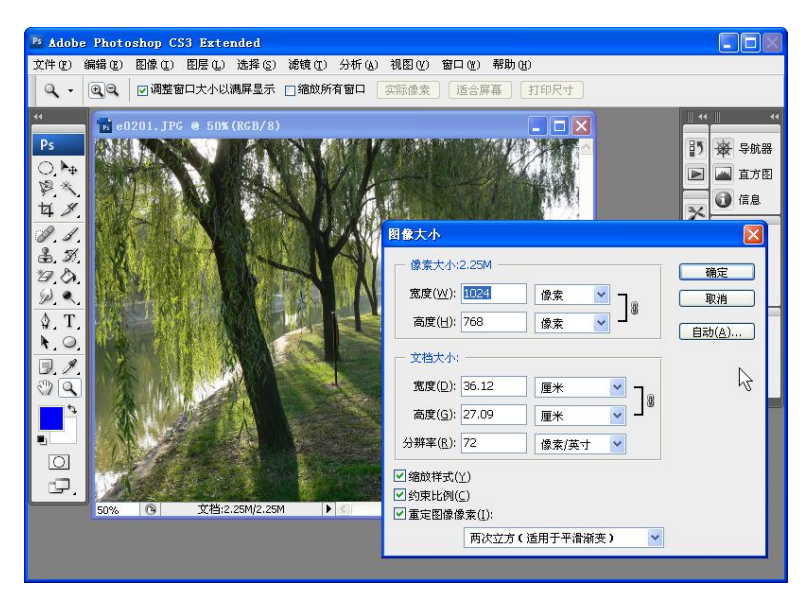

图 2.16 改变图像大小

(7)用鼠标拖动对话框中的滑块,直到右侧显示的文件大小满足要求,如图 2.18 所示。

| JPEG 选项                                          |                              |
|--------------------------------------------------|------------------------------|
| 杂边(M): 元 ▼ 图像选项 品质(Q): 12 最佳 ▼ 小文件 大文件           | 确定<br>取消<br>☑预览(P)<br>208.6K |
| 格式选项<br>● 基线("标准")<br>● 基线已优化<br>● 连续<br>扫描: 3 ♥ |                              |

图 2.17 "JPEG 选项"对话框

| JPEG 选项                                                     |       |
|-------------------------------------------------------------|-------|
| 余/边(凹): 元       图像选项       品质(Q):       □       高       小文件 |       |
| 格式选项       ● 基线("标准")       ● 基线已优化       ○ 连续              | 90.04 |
| 扫描: 3                                                       |       |

图 2.18 改变存储文件的大小

(8) 单击"确定"按钮,缩小之后的图片以文件名"e0201-1.jpg"存储。

# 2.4.2 裁剪图像

一幅成功的图片,除了其鲜明的主题,还包括色彩和构图。以摄影为例,拍摄照片时通 过取景框,已经有了第一次取舍,但由于拍摄位置、距离、镜头等条件限制,往往不能获得最 佳构图。在照片的后期处理中,适当进行裁剪,通过二次构图,能使主体更加突出,画面的构 成更趋合理,从而使照片焕发出新的活力。

1. 按照构图裁剪

【案例 2.2】按照构图, 裁剪出一张可用于网页标题的图片。

(1) 打开教学资源中的文件 "ch02\素材\e0202.jpg", 如图 2.19 所示。

(2)选择"裁剪工具" 4,在图片上用鼠标拖拽出一个裁剪框,如图 2.20 所示。

(3)根据构图需要,对裁剪框的大小和位置进行调整。方法是:将鼠标移动到裁剪框内, 按下鼠标可以移动裁剪框的位置。通过裁剪框四周的8个控制柄,可以改变裁剪框的大小,如

### 图 2.21 所示。

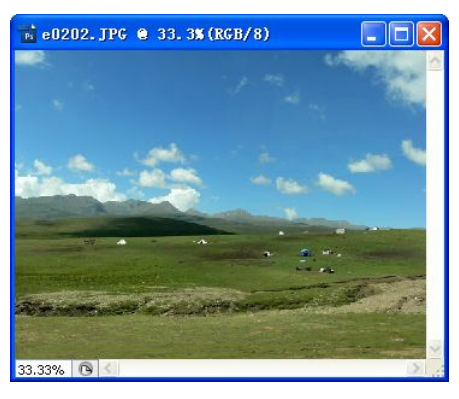

图 2.19 原始图片

(4) 调整结束, 按 Enter 键。

(5)将缩小后的图片另存为 "e0202-1.jpg", 如图 2.22 所示。

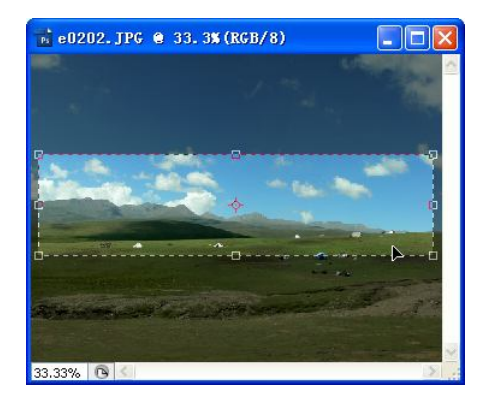

图 2.21 调整裁剪框的位置和大小

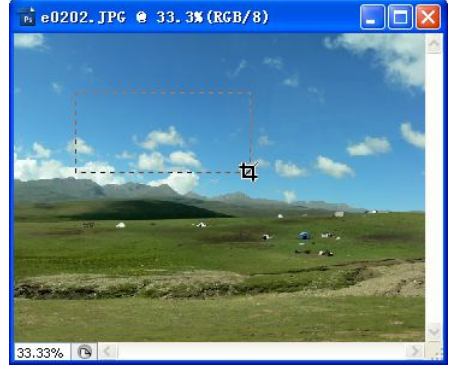

图 2.20 拖拽裁剪框

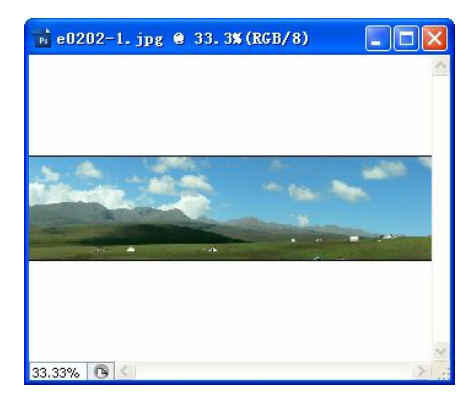

图 2.22 裁剪后的图片

提示:确认裁剪,除了按 Enter 键外,还可以用鼠标双击裁剪框,或者单击属性栏中的✓ 按钮。若要取消裁剪,可以按 Esc 键,或者单击属性栏上的 ◎ 按钮。

2. 按照比例裁剪

有时,图片的长宽比必须符合指定的比例。例如,6 寸照片的长宽比为 6:4,宽屏的比例 通常为 9:6 或者 16:9。而在网页制作中,版面上为图片预留的位置除了大小的限制,往往也有 一定的长宽比要求。

在裁剪图片的过程中,还常常需要旋转原有图像以达到某种需求。下面的案例针对旋转 裁剪,并在裁剪过程中保持了一定的长宽比。

【案例 2.3】旋转裁剪图片,要求裁剪的长宽比为 5:4。

(1) 打开教学资源中的文件 "ch02\素材\e0203.jpg"。

(2)选择"裁剪工具"<sup>14</sup>,在属性栏上的"宽度"和"高度"文本框中分别输入数字"5" 和"4"。

(3) 在图片上用鼠标拖拽出一个裁剪框,将鼠标移动到裁剪框外,当指针显示为旋转形状时,按下鼠标旋转裁剪框,如图 2.23 所示。

(4) 可以根据需要调整裁剪框的大小和位置,方法同上例。

- (5) 在调整过程中,可以重复进行步骤(3)、(4),按 Enter 键完成操作。
- (6) 将图像文件另存为 "e0203-1.jpg", 效果如图 2.24 所示。

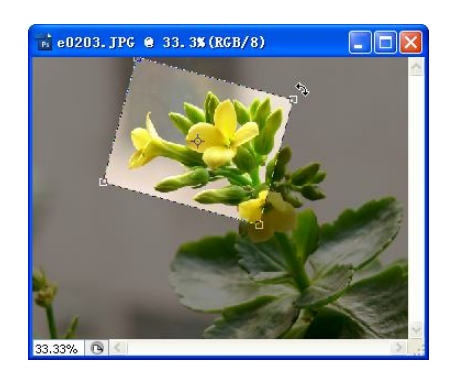

图 2.23 旋转裁剪框

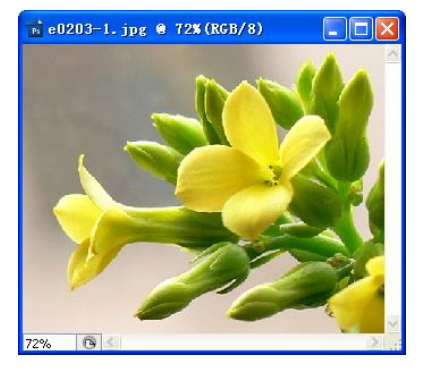

图 2.24 裁剪后的效果

提示:若要恢复不按比例任意裁剪图片,可单击属性栏上的 **清**赊 按钮,以清除"宽度" 和"高度"文本框中设定的数字。

# 2.4.3 度量矫正倾斜的图片

图片存在一定的倾斜是一种常见的现象。例如抓拍的照片,在运动过程中(坐在车、船上) 拍摄的图片,都难免会产生图像的倾斜。利用"标尺工具" 2,在图片上画出一条参考线, 可以精确测量出参考线与屏幕水平线之间的倾斜角度,并获得理想的矫正效果。

【案例 2.4】度量矫正画面倾斜的图片,矫正后再按 9:6 的宽屏比例裁剪。

(1) 打开教学资源中的文件 "ch02\素材\e0204.jpg"。

(2)选择"标尺工具" 🔍,用鼠标在图片上沿着地平线画出一条参考线,如图 2.25 所示。

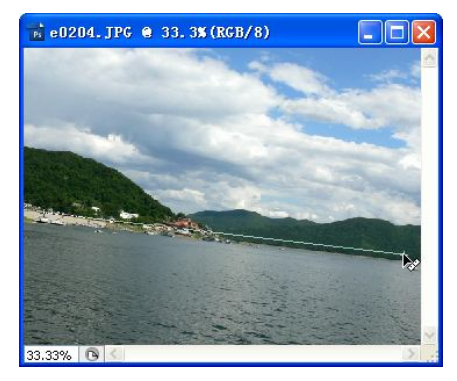

图 2.25 用"标尺工具"画参考线

(3)选择【图像】→【旋转画布】→【任意角度】命令,弹出"旋转画布"对话框,系 统已经自动填入了需要旋转的角度和方向(逆时针 6.98°),如图 2.26 所示。

| 旋转画布              |             | E  |
|-------------------|-------------|----|
| <b>免疫(1)</b> 6.00 | ○度(顺时针)(C)  | 确定 |
| 用度(丛), 0,90       | ● 度(逆时针)(W) | 取消 |

图 2.26 "旋转画布"对话框

- (4) 单击"确定"按钮,矫正倾斜后的图片还需进行裁剪,如图 2.27 所示。
- (5) 选择"裁剪工具" 4, 按照 9:6 的比例进行裁剪。
- (6) 将图片另存为 "e0204-1.jpg", 效果如图 2.28 所示。

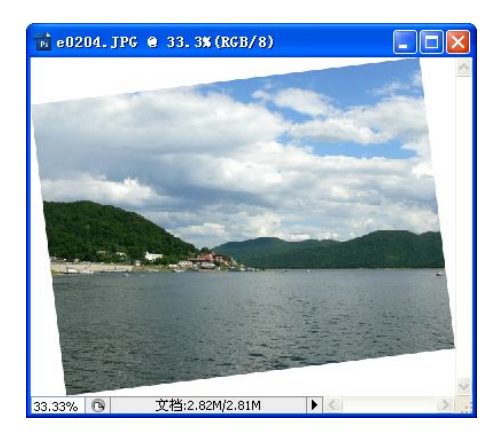

图 2.27 度量矫正后的图片

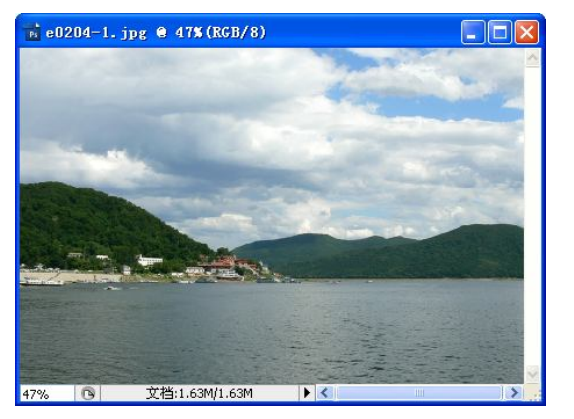

图 2.28 图片的最终效果

#### 2.4.4 改变倾斜透视

图片上的倾斜透视有两类:一类是物体自身存在倾斜面,如楼梯、房顶、斜坡等;另一类 是因视点太高或太低,产生俯视倾斜透视或仰视倾斜透视。本节讨论的属于第二类现象。

图 2.29 所示为某景区的导游图,由于人的站立位置较低,不能平视拍摄,使得图片中下面的部分大于上面的,产生了严重的倾斜透视现象。以下案例要求裁剪出导游图中的地图,同时消除其倾斜透视。

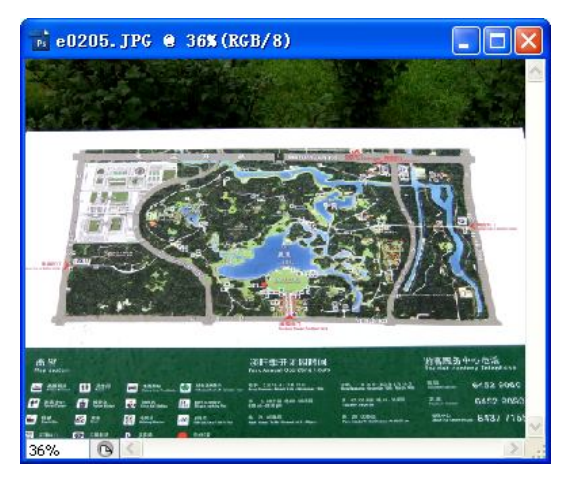

图 2.29 发生倾斜透视的图片

【案例 2.5】矫正图片中的倾斜透视。

(1) 打开教学资源中的文件 "ch02\素材\e0205.jpg", 如图 2.29 所示。

(2)选择"裁剪工具"<sup>14</sup>,用鼠标在图片上拖拽出一个裁剪框,然后在工具属性栏上选 中 ☑<sup>速视</sup> 复选框。

(3)用鼠标拖动裁剪框四周的控制柄,使裁剪框正好包围地图部分,如图 2.30 所示。

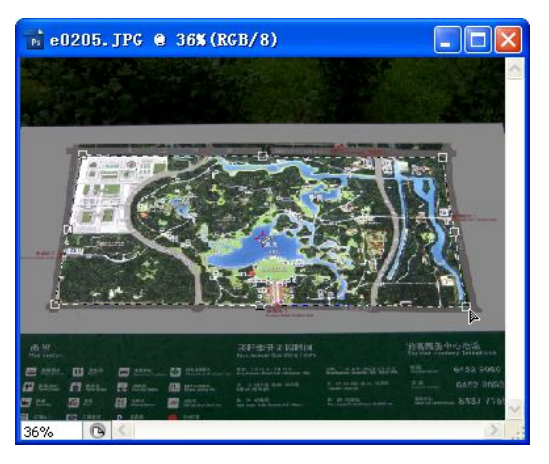

图 2.30 裁剪并矫正倾斜透视

(4) 双击裁剪框,保存文件。完成后的效果如图 2.31 所示。

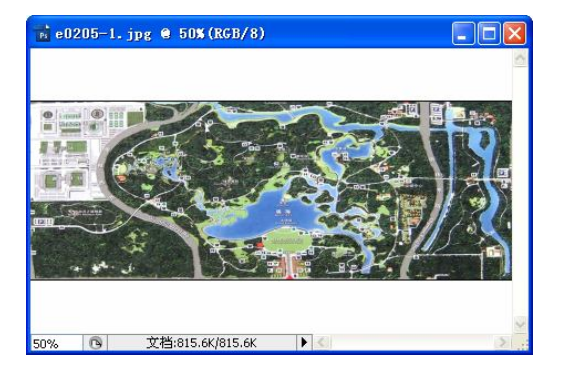

图 2.31 完成后的效果

### 2.4.5 拼接图片

人眼的视角约为 50°,标准镜头的视觉通常也是 50°,超过 90°就是广角镜了。在拍摄一些 宽大场面时,有时候连广角镜也不能胜任。对于大部分使用普通相机的人而言,为了获取广阔 的视角效果,采用分段拍摄、后期拼接的方法,最终效果完全能达到甚至超过广角镜头的表现 能力。

在教学资源"ch02\素材"文件夹中有 3 个文件,即"e0206a.jpg"、"e0206b.jpg"、 "e0206c.jpg",如图 2.32 所示。3 张图片在同一位置拍摄,画面之间相互重叠,下面的案例介 绍如何将它们拼接成一张图片。

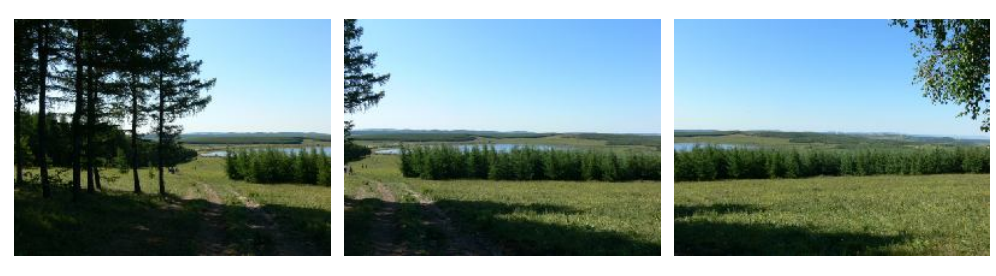

图 2.32 3 张原始图片

【案例 2.6】风景图片的无缝拼接。

(1) 在 Photoshop CS3 中打开文件 "e0206a.jpg"、"e0206b.jpg"、"e0206c.jpg"。

(2)选择【文件】→【自动】→【Photomerge】命令,打开"照片合并"对话框,单击 **添加打开的文件(E)**按钮,将打开的图片添加到对话框中,如图 2.33 所示。

| 赋片合并                          |                                        |                                                                  |                                          |
|-------------------------------|----------------------------------------|------------------------------------------------------------------|------------------------------------------|
| 版面<br>◎ 自动<br>@ 自动            | 文件<br>选择两个或两个以上的文件<br>用(1): → (仕)      | 来合并到全景图                                                          | · 确定 · · · · · · · · · · · · · · · · · · |
| ○透視<br>- 近辺の ALR 2010<br>- 回柱 | e0206a.jpg<br>e0206b.jpg<br>e0206c.jpg | <ul> <li>浏览(E)&lt;</li> <li>移去(E)</li> <li>添加打开的文件(E)</li> </ul> | 载入([_)                                   |
|                               |                                        |                                                                  |                                          |
|                               | <<br>▼ 混合图像                            | N<br>2                                                           |                                          |

图 2.33 "照片合并"对话框

(3) 在左侧"版面"栏中选中"仅调整位置"单选按钮,单击"确定"按钮。拼接效果 如图 2.34 所示。

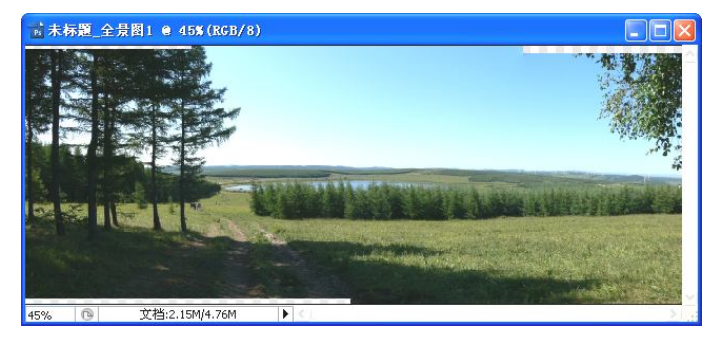

图 2.34 拼接后的图片

(4) 选择"裁剪工具" 4,根据构图需要裁剪画面,最终效果如图 2.35 所示。

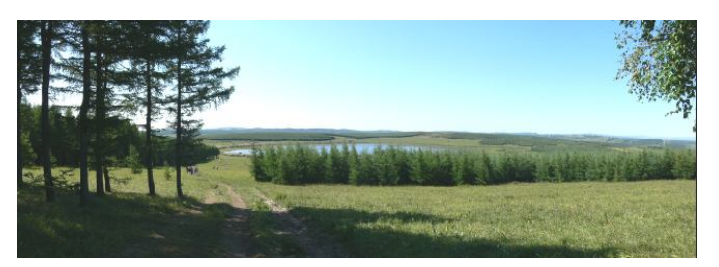

图 2.35 拼接图片的最终效果

提示:为了保证拼接效果,减少后期处理的难度,拍摄时最好锁定曝光,即每张照片须使用相同的光圈和速度,并使相邻照片的画面有一定的重叠度(30%左右),以及旋转相机拍摄时尽可能减少水平方向的高度差。

# 2.5 色调调整与图像修饰

由于天气、环境、拍摄器材参数及拍摄对象等各种原因,都可能造成拍摄的图像出现偏 色、过亮、过暗、鲜艳程度太过或不足等问题。除上述情况外,拍摄的图像中还可能存在局部 的瑕疵,这些瑕疵可能是拍摄过程中产生的,也可能原本就是拍摄对象本身的问题。针对上述 问题,Photoshop提供了多个不同的工具,可以单独使用或者组合使用。

#### 2.5.1 调整曝光

在拍摄景物前,根据环境条件调整器材的曝光参数是非常重要的步骤,若设置不当就 会造成拍摄出的景物出现曝光不足或曝光过度的问题。本节介绍几种用于调节曝光的工具 和方法。

1. 直方图与色阶调整

色阶调整是利用直方图信息,对图像的明暗、对比度及偏色进行处理的基本手段。

直方图用来表示一张图片的明暗程度。直方图中的横轴代表图像中的亮度,由左向右表 示从全黑逐渐过渡到全白。纵轴代表图像中对应某个亮度的像素数量。

在图 2.36 中, 左边的直方图表示图片中黑暗的像素多, 画面偏暗。右边的直方图中明亮的像素多, 画面偏亮。中间的直方图像素分布均匀, 画面明暗适当。

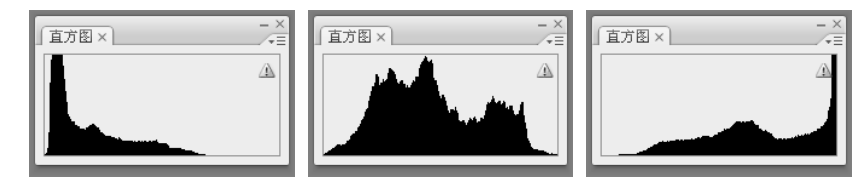

图 2.36 表示图片明暗分布的"直方图"

在 Photoshop 中打开某个文件后,选择【图像】→【调整】→【色阶】命令,打开"色阶" 对话框,如图 2.37 所示。对其中的选项说明如下:

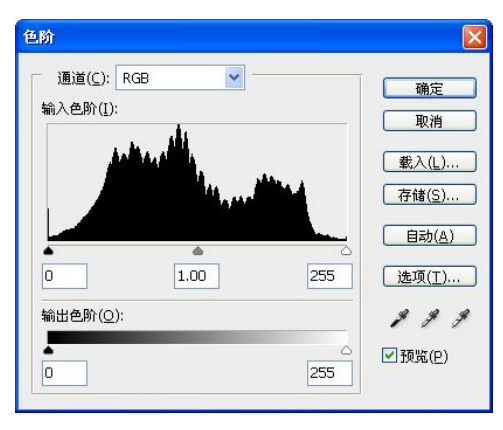

图 2.37 "色阶"对话框

(1)通道: 色阶调整影响的范围。可以是全部通道(RGB),也可以仅针对红、绿、蓝中的某个通道。

(2) 输入色阶:当前状态下的直方图信息。下方有黑、灰、白3个滑钮,分别用于黑场、 灰场、白场的调节。拖动"黑场"滑块,表示其左侧所有像素将变成黑色。拖动"白场"滑块, 则表示其右侧的所有像素将变成白色。"灰场"滑块用来调节中间色调。

(3) 输出色阶:用来调整图像整体的明暗度。

【案例 2.7】利用色阶调整图像的明暗。

(1) 打开教学资源中的文件 "ch02\素材\e0207.jpg",选择右侧 "直方图" 面板。直方图 中黑暗像素丰富,图片曝光不足,整体画面偏暗,如图 2.38 所示。

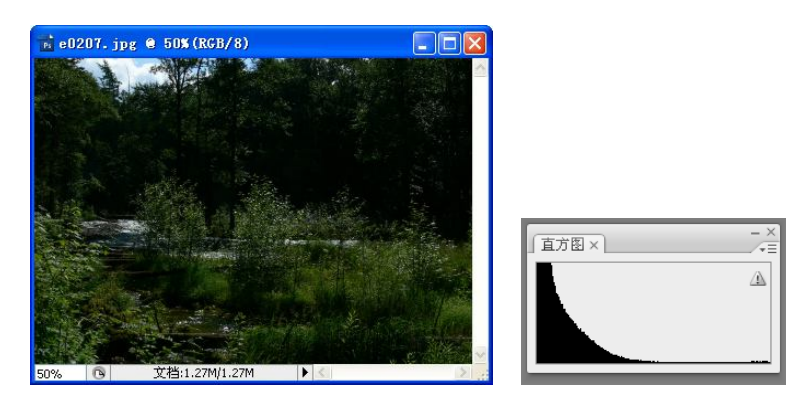

图 2.38 照片原图及其"直方图"面板

(2)选择【图像】→【调整】→【色阶】命令,打开"色阶"对话框,拖动右侧"白场" 滑块。拖动时注意观察图片的变化效果,完成后单击"确定"按钮,如图 2.39 所示。
(3)将文件保存为 "e0207-1.jpg",最终效果如图 2.40 所示。

| 色阶                    | X              |
|-----------------------|----------------|
| 通道( <u>C</u> ): RGB 💌 | 确定             |
| 輸入色)(1):              | 取消             |
|                       | 载入(L)          |
|                       | 存储( <u>S</u> ) |
|                       | 自动( <u>A</u> ) |
| 0 1.00 5 133          | 选项(工)          |
| 输出色阶( <u>O</u> ):     | 111            |
|                       | ☑ 预览(户)        |
| 235                   |                |

图 2.39 拖动滑块调整色阶

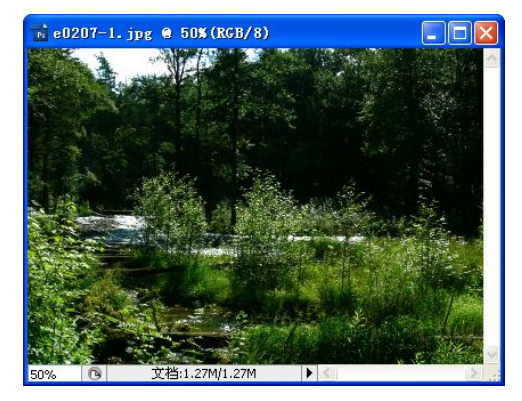

图 2.40 调整色阶后的图片

提示: 若在调整过程中欲重置各选项的值,可按下 Alt 键,之后"取消"按钮文字会变成 "复位",单击该按钮即可。其他工具对话框都有此项功能。

"色阶"对话框还可用来调整偏色。打开"色阶"对话框,在"通道"下拉列表框中选择某个通道,如"红",即可实现对图片中"红色"部分的单独调整,如图 2.41 所示。读者可自行选择一张偏色的图片进行调整。

2. 曲线调整

"色阶"对话框仅包含白场、黑场和灰场 3 项调整,而"曲线"调整从阴影到高光,可 最多设置 14 个不同的调整点,并可对图像中的单个颜色通道进行精确调整。

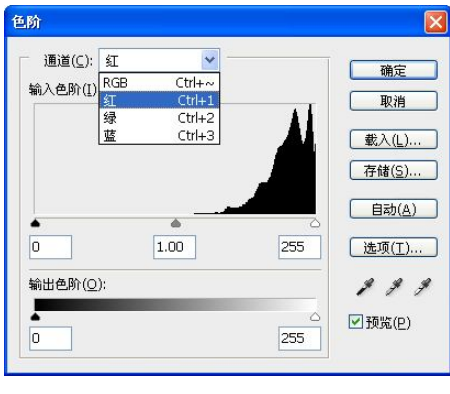

图 2.41 选择"红"通道

【案例 2.8】调整曝光过度的水仙花。

(1) 打开教学资源中的文件 "ch02\素材\e0208.jpg"(图 2.43)。

(2) 选择【图像】→【调整】→【曲线】命令,在"曲线"对话框的"通道"下拉列表框 中选择"RGB"选项,按图 2.42 调整曲线(鼠标单击并拖拽曲线),注意观察图片变化的效果。

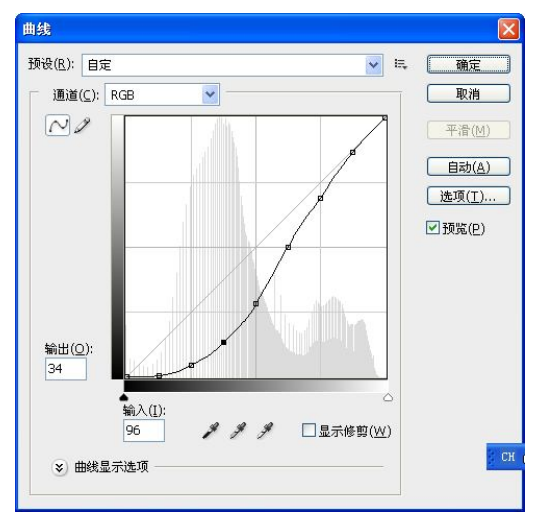

图 2.42 "曲线"对话框

(3) 完成后单击"确定"按钮,将文件保存为"e0208-1.jpg"。 图片调整前后对比如图 2.43、图 2.44 所示。调整后的图片层次清晰,颜色鲜艳。

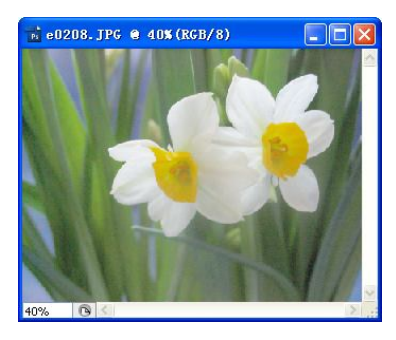

图 2.43 原始图片

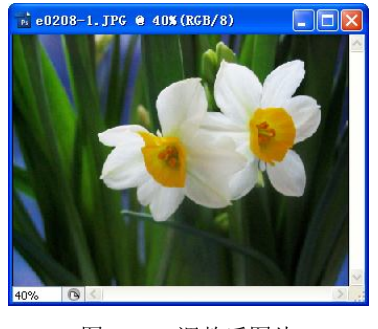

图 2.44 调整后图片

关于"曲线"对话框的说明如下:

- 无论是 RGB 全通道模式,还是红、绿、蓝单通道模式,默认总有两个控制点。在调整线上单击可添加(或选中)控制点,按 Delete 键可删除选中的控制点。
- 选中控制点后,"输入"中的值表示控制点代表的原始明度值,"输出"中的值代表调整后的明度值。若"输出"值大于"输入"值(控制点在对角线上方),表示加亮操作;反之表示暗化操作。
- 3. 阴影/高光

逆光拍摄的影像,往往远景亮而近景暗,而夜晚近距离闪光拍摄的影像则正好相反。"阴 影/高光"命令适用于校正强逆光拍摄的照片,或者校正过于接近闪光灯而发白的区域。该命 令不是简单地将图像整体调亮或调暗,而是将阴影或高光区周围相邻的像素区调亮或调暗。

【案例 2.9】调整逆光拍摄的风景。

(1) 打开教学资源中的文件 "ch02\素材\e0209.jpg"(图 2.46)。

(2)选择【图像】→【调整】→【阴影/高光】命令,打开"阴影/高光"对话框,按照
 图 2.45 所示调节参数,单击"确定"按钮。

| - 阴影            |      | 确定          |
|-----------------|------|-------------|
| 数量( <u>A</u> ): | 16 % | HILLS HILLS |
| -0              | ()   |             |
| - 高光            |      | 载入(L)       |
| 数量( <u>U</u> ): | 10 % | 存储(S)       |
| -0              |      | ▼预览(P)      |

图 2.45 "阴影/高光"对话框

(3) 将文件保存为 "e0209-1.jpg"。

调整前后的对比如图 2.46、图 2.47 所示。可以看到调整后的图片,无论是高亮部分的云 层还是较暗的山体部分,图像层次都得到了提高。

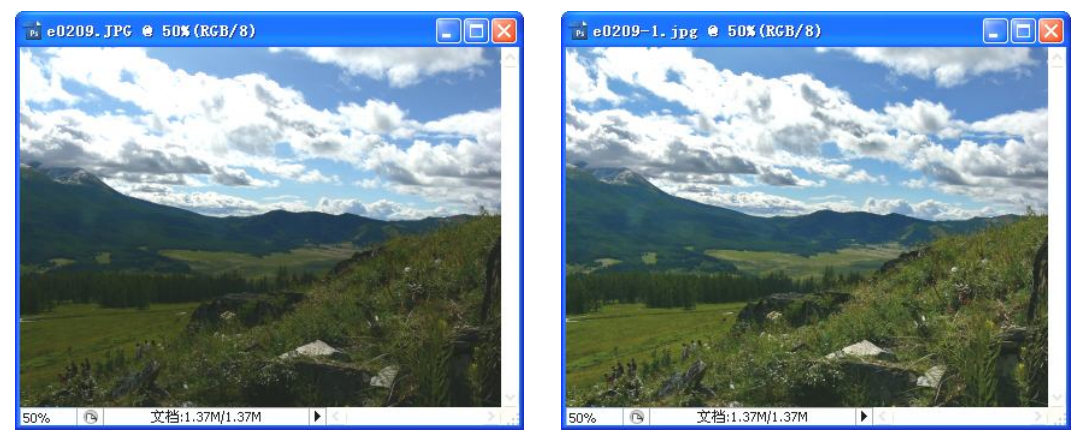

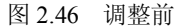

图 2.47 调整后

关于"阴影/高光"对话框的说明如下:

• 阴影数量:图像中暗的部分亮度提高的比例。

- 高光数量:图像中亮的部分亮度降低的比例。
- 4. 正片叠底

正片叠底是 Photoshop 中的一种减色混合模式,可以在画笔中使用,也可以用于图层,其 最基本的应用就是调整曝光过度的数码照片。

【案例 2.10】调整曝光过度的图片。

(1) 打开教学资源中的文件 "ch02\素材\e0210.jpg"。单击"直方图"面板,可以看到该 图片中绝大部分像素处于明亮的区域,如图 2.48 所示。

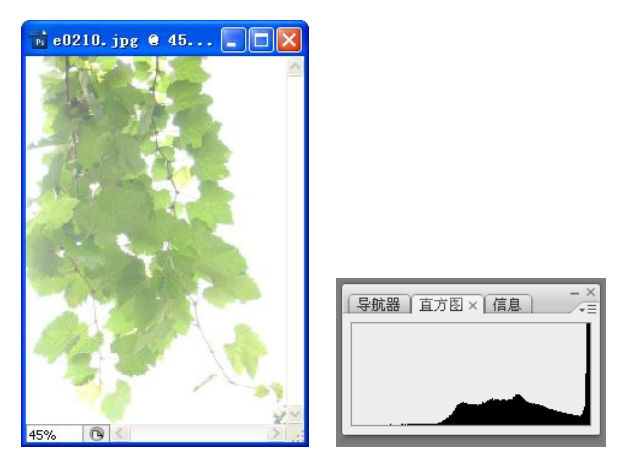

图 2.48 原图及其直方图

(2) 切换到"图层"面板,按Ctrl+J组合键复制背景图层,文件中新增一个名为"图层 1"的新图层。单击选择"图层 1",将"图层混合模式"列表框中的"正常"改为"正片叠底", 如图 2.49 所示。

(3)观察图像的变化(读者可以对比图 2.48 和图 2.49)。

(4) 如果感觉调整不到位,可单击选择"图层 1",然后按 Ctrl+J 组合键复制该图层,再进行一次"正片叠底",效果如图 2.50 所示。

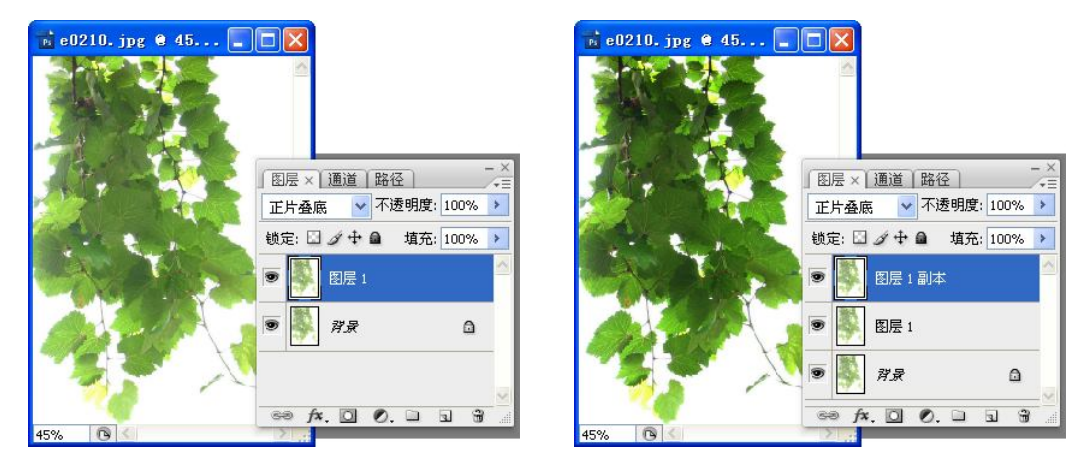

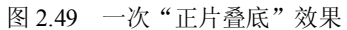

图 2.50 两次"正片叠底"效果

**提示:** "图层"面板上方还有"不透明度"和"填充"两个选项,可设置本层的不透明度 及混合的强度。复制图层与原图层有相同的特征,包括混合模式、不透明度等。

# 2.5.2 校正偏色

物质原本是黑、白、灰色的,在正常白光照射下,反射的 RGB 三个颜色分量相等。当眼睛(或拍摄器材)出了问题,或在数字化(如扫描)过程中使用了错误的设置,或是在不同色温的复杂光源照射下,得到的照片中物体的 RGB 值就不相等了,这就是偏色。

【案例 2.11】利用"色阶"工具校正偏色。

(1) 打开教学资源中的文件 "ch02\素材\e0211.jpg" (参见图 2.52)。

(2)选择【图像】→【调整】→【色阶】命令,打开"色阶"对话框,其中有3个吸管工具,从左到右分别为"设置黑场" 2、"设置灰场" 2和"设置白场" 2,如图 2.51 所示。

| 色阶                                     |        |          |                                  |
|----------------------------------------|--------|----------|----------------------------------|
| 通道( <u>C</u> ): R<br>输入色阶( <u>I</u> ): | GB 💌 - |          | <u>确定</u><br>取消                  |
|                                        | A      |          | 载入( <u>L</u> )<br>存储( <u>S</u> ) |
|                                        | 1.00   | 255      | 自动( <u>A</u> )<br>选项( <u>T</u> ) |
| 输出色阶( <u>O</u> ):                      |        |          | 8 8 9                            |
| •<br>0                                 |        | ۵<br>255 | ☑ 预览(巴)                          |

图 2.51 "色阶"对话框

(3)选择"设置黑场"工具》,在图像中找到并单击最暗的点。

(4)选择"设置白场"工具》,在图像中找到并单击最亮的点。

说明:黑场定得太暗,会导致较暗部分丢失层次,太亮则导致暗部太亮。白场定得太亮, 会导致较亮部分丢失层次,太暗则导致整个图片偏暗。

(5)选择"设置灰场"工具 ,在图像中选择并单击中性灰色的部分,观察图片颜色的变化,如果没有达到预想效果,可在其他位置单击,寻找到理想的效果。

(6) 完成后单击"确定"按钮。

调整前、后的对比如图 2.52、图 2.53 所示。原图片发红,天空和草坪的偏色尤为突出, 校正后的图片较好地还原了色彩。

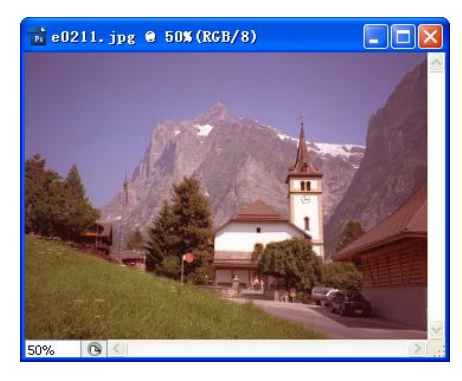

图 2.52 存在偏色的图片

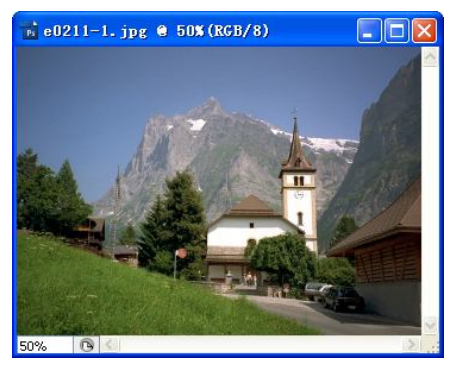

图 2.53 校正后的图片

**说明:**本案例的重点及难点都在灰场取样,仅调整黑场和白场是不能校正偏色的,必须 同时确定正确的灰场。

#### 2.5.3 渲染色彩

图像处理目的除了修正图像在色相、明度及饱和度等方面的问题外,还有另一个重要的 目的,那就是将普通的图像再加工、艺术化。艺术化可以基于现有的图像,也可以从无到有进 行原创。

1. 色相/饱和度

色相/饱和度是基于视觉感受的色彩模式,共有色相(所属色系)、饱和度(鲜艳程度)和 明度(亮度)3个调整选项。色相/饱和度是最直接的原色调整手段,可以在原图基础上进行 颠覆性的改变,因此它是一种色彩调整的基本手段。

【案例 2.12】红花变蓝花。

(1) 打开教学资源中的文件 "ch02\素材\e0212.jpg", 如图 2.54 所示。

(2)选择【图像】→【调整】→【色相/饱和度】命令,在"色相/饱和度"对话框中选择"编辑"目标为"红色"通道,向左拖动"色相"滑钮,直到下方的红色完全被蓝色覆盖(替换),如图 2.55 所示。

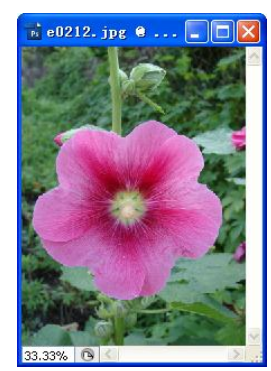

图 2.54 红花图片

| 编辑(E):  | 紅色               | ~       |     | 确定              |
|---------|------------------|---------|-----|-----------------|
| É       | 5相(日):           | -108    |     | 取消              |
| _       |                  |         | _   | 载入(L            |
| f       | 3和度( <u>A</u> ): | U       |     | 存储(9            |
| Ę       | 月度(1):           | 0       |     |                 |
| -       |                  | )       | _   |                 |
| 315°/34 | 15°              | 15°\45° | 1 4 | □着色(0<br>2 预覧() |

图 2.55 替换红色

(3) 再选择"编辑"目标为"洋红"通道,向左拖动"色相"滑钮,直到下方的洋红色 完全被蓝色覆盖(替换),如图 2.56 所示。

(4) 完成后单击"确定"按钮,保存图片,效果如图 2.57 所示。

| 编辑( <u>E</u> ): 洋红 | ×          | 确定           |
|--------------------|------------|--------------|
| 色相( <u>日</u> ):    | -61        | 取消           |
| 饱和度( <u>A</u> ):   | 0          | 载入(L<br>存储(S |
| 明度( <u>I</u> ):    | 0          |              |
| 255°/285°          | 215°\ 245° | □着色(0        |

图 2.56 替换洋红色

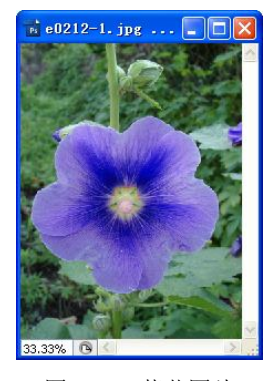

图 2.57 蓝花图片

说明: 色相/饱和度工具的功能是将指定的颜色域用另一颜色域替换,从而改变图像的色相。结合使用"饱和度"和"明度",可调整图像的艳丽度和亮度。

2. 曲线调整

曲线工具是 Photoshop 中非常有特色的工具之一,其功能是在忠于原图的基础上对图像做 调整。通过曲线工具,可调节全部或单个通道的对比度、任意局部的亮度、颜色。

【案例 2.13】多云的白昼变艳丽的黄昏。

(1) 打开教学资源中的文件 "ch02\素材\e0213.jpg", 如图 2.58 所示。

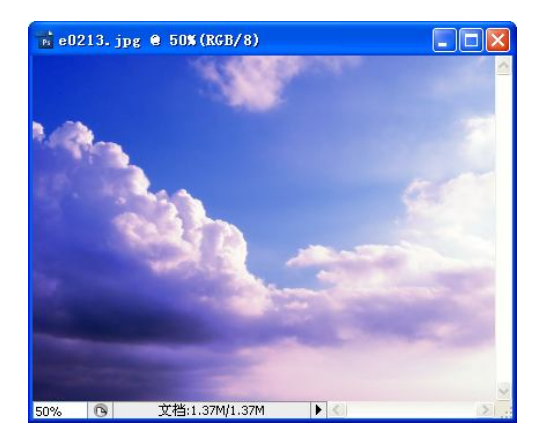

图 2.58 原始图像

(2)向图像中增加黄色,改变图像的色相。选择【图像】→【调整】→【曲线】命令, 在弹出的"曲线"对话框的"通道"下拉列表框中选择"红"通道,向左拖动右上角的控制点, 如图 2.59 所示。再选择"蓝"通道,向下拖动右上角的控制点,如图 2.60 所示。

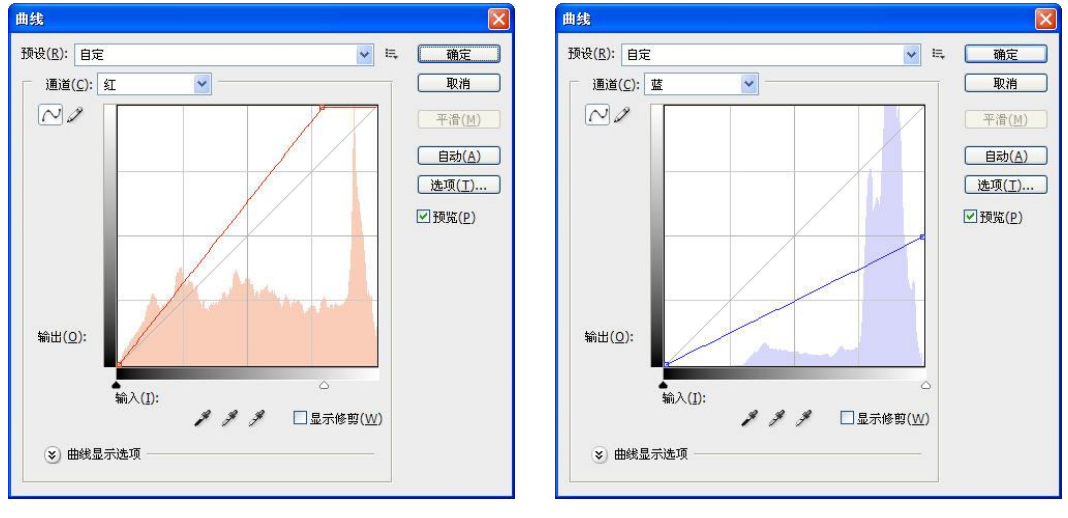

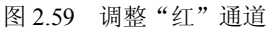

图 2.60 调整"蓝"通道

(3)降低图像亮度,增强颜色对比度。选择"RGB"通道,按图 2.61 所示调整曲线。

(4)设置黑场,调亮图像。在 RGB 通道下单击"设置黑场"工具,然后在图像中最暗的位置单击定义黑场。

(5) 完成后单击"确定"按钮,保存文件。最终效果如图 2.62 所示。

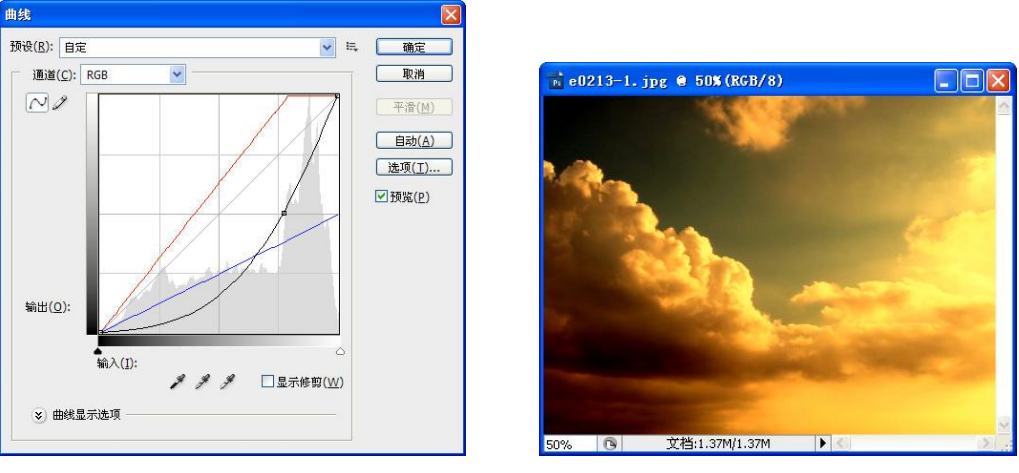

图 2.61 调整"RGB"通道

图 2.62 最终效果

关于"曲线"对话框的说明如下:

- 无论是 RGB 全通道模式,还是红、绿、蓝单通道模式,默认总有两个控制点。在调 整线上单击可添加(或选中)控制点,按 Delete 键可删除选中的控制点。
- 选中控制点后,"输入"中的值表示控制点代表的原始明度值,"输出"中的值代表调 整后的明度值。若"输出"值大于"输入"值(控制点在对角线上方),表示加亮操 作;反之,表示暗化操作。
- 3. 滤镜

滤镜是 Photoshop 开发商(或第三方)制作的用于特定目的的增效工具。该类工具的数量 庞大,但每种滤镜的适用范围却相对较小,应根据需要去选择。

【案例 2.14】创造木头材质效果。

- (1)选择【文件】→【新建】命令,创建一个 800×600 像素、RGB 模式的图像。
- (2) 设置前景色为"B28850",背景色为"996C33"。

(3)选择【滤镜】→【渲染】→【纤维】命令,在弹出的"纤维"对话框中调整"差异" (决定纤维长短)和"强度"(决定纤维边缘),如图 2.63 所示,单击"确定"按钮。

(4) 选择【滤镜】→【渲染】→【光照效果】命令,在弹出的"光照效果"对话框中设 置各项参数,如图2.64所示,单击"确定"按钮。完成后的效果如图2.65所示。

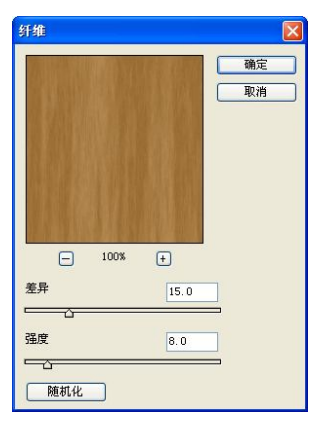

图 2.63 "纤维"对话框

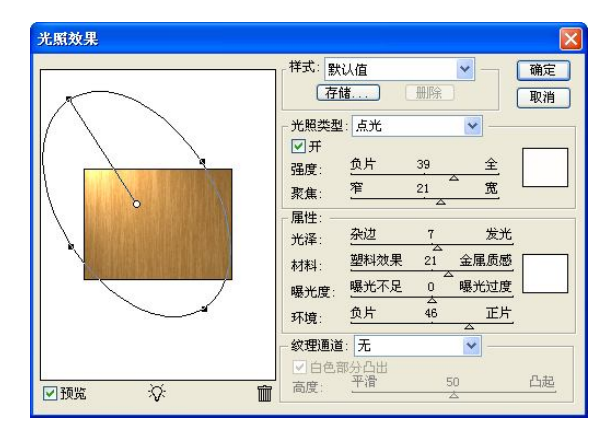

"光照效果"对话框 图 2.64

### 第2章 图像基本编辑 55

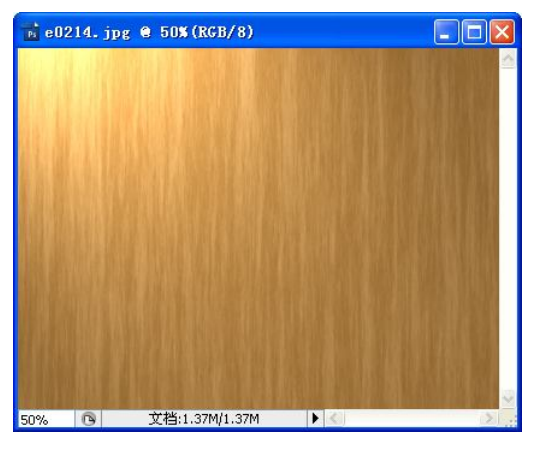

图 2.65 木头材质效果

【案例 2.15】模拟彩色滤镜。

(1) 打开教学资源中的文件 "ch02\素材\e0215.jpg" (参见图 2.67)。

(2)选择【图像】→【调整】→【照片滤镜】命令,打开"照片滤镜"对话框,选择"滤
 镜"为"冷却滤镜(80)",调整"浓度"为65%,如图2.66所示。

| 照片滤镜                                          | X                           |
|-----------------------------------------------|-----------------------------|
| 使用<br>● 滤镜(E): 冷却滤镜 (80)                      | 确定<br>取消<br>✓预览( <u>P</u> ) |
| 浓度( <u>D</u> ): 65 %<br><br>✔保留明度( <u>L</u> ) |                             |

图 2.66 "照片滤镜"对话框

(3) 完成后单击"确定"按钮。

调整前、后对比效果如图 2.67、图 2.68 所示。原图发黄,给人一种浑浊的感觉。调整后 的图片冷峻、洁白,透出一股寒气。

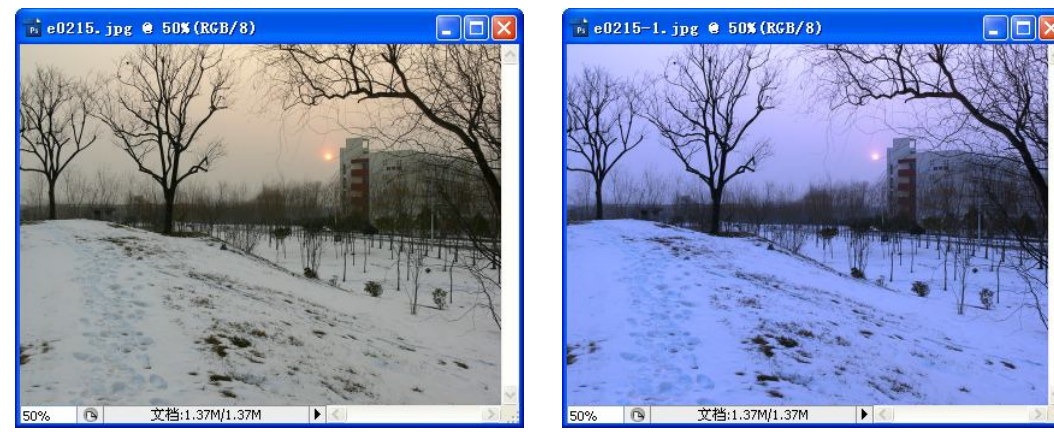

图 2.67 原图片

图 2.68 模拟滤镜效果

# 2.5.4 修饰图像

1. 消除红眼

在暗环境下拍摄的人像或动物图像,由于瞳孔扩张会出现红眼现象。消除红眼在 Photoshop CS3 中已经变得非常容易。

【案例 2.16】修复红眼。

(1) 打开教学资源中的文件 "ch02\素材\e0216.jpg"。

(2)选择"红眼工具" ,在属性栏中设置"瞳孔大小"及"变暗量",如图 2.69 所示。 其中,"瞳孔大小"用来增大或减小受红眼工具影响的区域;"变暗量"设置校正的暗度。

| *® - | 瞳孔大小: | 20% | > | 变暗量: | 50% | > |
|------|-------|-----|---|------|-----|---|
|      |       |     |   |      |     |   |

# 图 2.69 "红眼工具"属性栏

(3) 单击图像中的红眼区域,前后对比效果如图 2.70 所示。

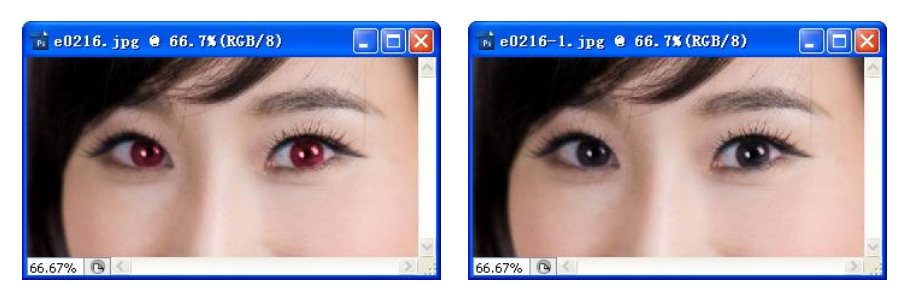

图 2.70 消除前后对比图

2. 修复污点

由于相机镜头、环境干扰和人物自身的原因,拍摄的图像中都可能出现污点。照片存放时间久了,数字化后也会出现此类情况。修复此类图像,最基本的工具是"污点修复画笔工具" ☑和"修复画笔工具" ☑。

【案例 2.17】修复脸上的污点。

(1) 打开教学资源中的文件 "ch02\素材\e0217.jpg"。

(2)选择工具箱中的"污点修复画笔工具" ☑,通过属性栏设置"画笔"的"直径"和 "硬度",如图 2.71 所示。

| 直径:      | 25 px              |
|----------|--------------------|
| -<br>硬度  | 60%                |
| ·<br>间距: | 20%                |
|          | 角度: 0度<br>圆度: 100% |
| 大小: 钢笔压力 | ✓ 🛆                |

图 2.71 设置笔触

(3) 在图像中单击有瑕疵的位置,消除污点。

图 2.72 是修复前与修复后的效果对比。

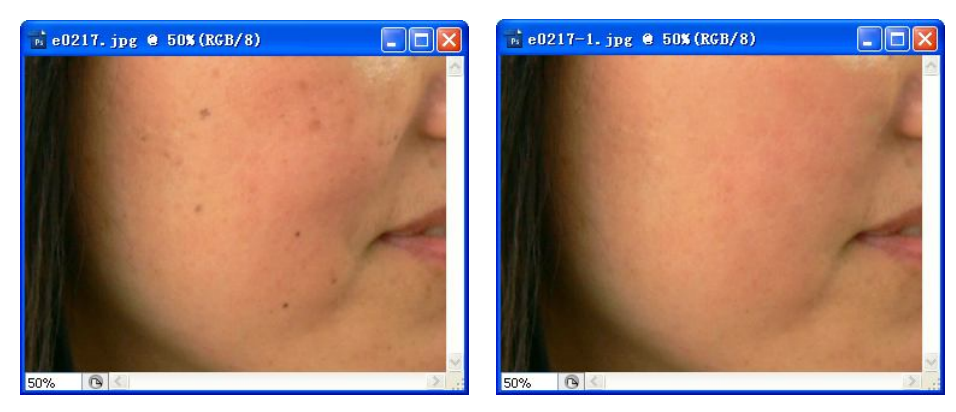

图 2.72 修复前、后对比

提示:"修复画笔工具" ≥ "污点修复画笔工具" ≥ 功能相似,不同的是"修复画笔工 具"要先按住 Alt 键取一个参照位置,然后用参照位置上的像素修复目标位置上的像素。

3. 抹除多余景物

"仿制图章工具"可以将图像中的一部分绘制到另一部分,这对于复制对象或移去图像中的缺陷非常有用。

【案例 2.18】抹除照片右侧人物,并将主体人物平移,如图 2.73 和图 2.74 所示。 (1)打开教学资源中的文件 "ch02\素材\e0218.jpg",如图 2.73 所示。

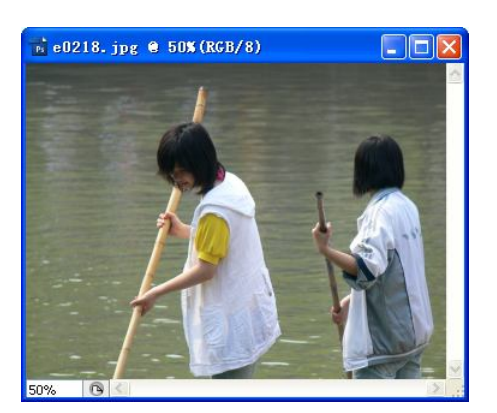

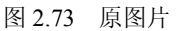

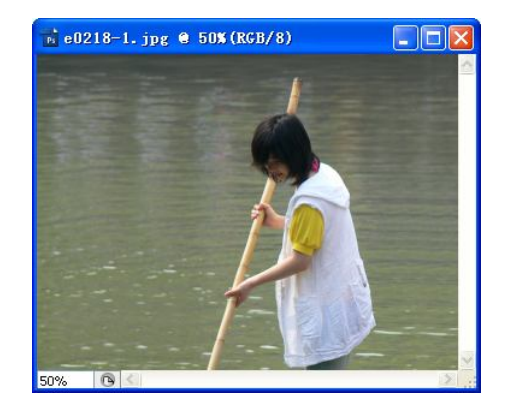

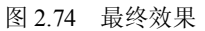

(2) 在工具箱中选择"仿制图章工具" 🛃,属性栏设置如图 2.75 所示。

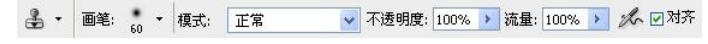

图 2.75 "仿制图章工具"属性栏

(3) 按下 Alt 键单击鼠标,得到初始取样点,然后移动到目标位置拖动鼠标,用水面图 像覆盖右侧人物,完成部分区域后松开鼠标,如图 2.76 所示。

(4)根据具体情况决定是否需要再次取样,或者改变笔触的大小。继续拖动鼠标,覆盖 不需要的图像,如图 2.77 所示。

(5) 再次使用"仿制图章工具",将人物向右侧复制,以获得较佳的布局效果。

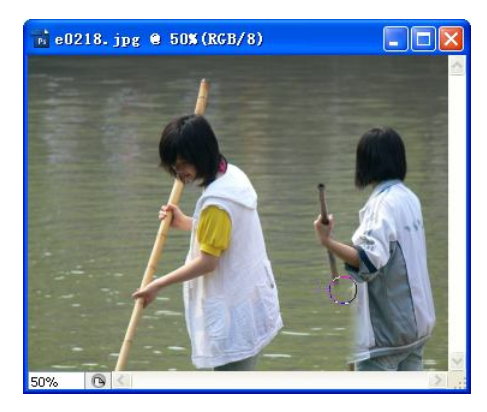

图 2.76 用水面覆盖右侧人物

(6) 完成后保存文件,如图 2.74 所示。

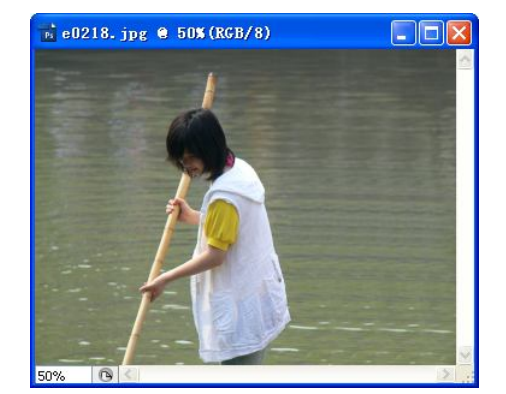

图 2.77 抹除右侧人物

提示:如果选中"仿制图章工具"属性栏上的. ☑ MF 复选框,表示根据鼠标移动的位置"相对"取样,否则为"绝对"取样,即松开鼠标后再次复制,仍是第一次选定的原始取样点。选择"仿制图章工具"后,按左方括号键"["可以缩小画笔的直径,按右方括号键"]"则增加 画笔的直径。如果不能调节,须用 Caps Lock 键更改笔触的形状,并切换到英文输入法。

习题二

#### 一、问答题

- 1. Photoshop CS3 的界面由哪几部分组成?如何改变工作区布局?
- 2. 举个例子说明,如何选用工具箱中的不同工具?如何调整工具选项?
- 3. 简述如何打开或关闭面板,如何折叠和展开面板,如何改变面板的布局。
- 4. Photoshop 常用的文件格式有哪几种?
- 5. 在 Photoshop CS3 中,如何指定画布的大小?如何调整画布的大小?
- 6. 简述"缩放工具"的功能和操作方法。
- 7. 如何利用"抓手工具"和"导航器"面板查看放大显示后的图像?
- 8. 利用"色阶"对话框,能对图像中的哪些方面进行调整或修饰?

# 二、操作题

1. 选择一张不小于 1024×768 像素的图片,按 6:4 的比例进行裁剪,裁剪时须考虑构图, 最后将图片缩小为 600×400 像素。

2. 选择一张倾斜的图片,利用"标尺工具"进行度量矫正。

3. 选择一张存在倾斜透视的图片,利用"裁剪工具"进行矫正。

4. 打开素材 "ch02\素材\h0204a.jpg"、"ch02\素材\h0204b.jpg",将这两张图片拼接成一 张图片。

5. 选择一张曝光不足或曝光过度的图片,利用"色阶"对话框或者"曲线"对话框进行 调整。

6. 选择一张明显偏色的图片,利用"色阶"对话框进行校正。

7. 选择一张内含花朵素材的图片,利用"色相/饱和度"改变花朵的颜色。

8. 选择一张秋天拍摄的风景图片,利用"色相/饱和度"、"色阶"、"曲线"或者"滤镜" 中的某种方法,改变其中树叶的颜色,使图片中的秋意更加浓郁。

(或者选择一张傍晚拍摄的天空图片,选用上述方法,使得晚霞更具色彩)

9. 选择一张人像图片,利用"污点修复画笔工具"或"修复画笔工具",修复图像中的 污点或瑕疵。

10. 选择一张图片,利用"仿制图章工具",抹除画面中多余的人物或景物。